# ワンタイムパスワード認証の設定変更

### 1. 利用形態設定を変更する

現在設定している利用形態の変更を行います。

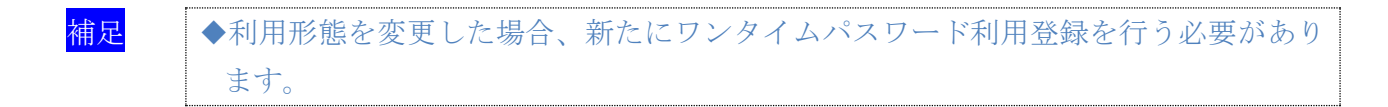

#### 2. 利用登録/変更を行う

追加した利用者に対し、トークンの登録を行います。 または、登録済のトークンから別のトークンへ変更する場合に行います。

3. 利用登録解除を行う

利用者に登録しているトークンの解除を行います。

## 1. 利用形態設定を変更する

現在設定している利用形態からの変更を行います。

### 操作説明

| 【以先見留有報文集』【以供点有報報文集】【以供点有報報告】         ロイオフ           【林花香菇金菜】【以供点看有報文集】【「以供点有報報告】」         「「「「」」」         「「」」」         「「」」」         「「」」」         「」」」         「」」」         「」」」         「」」」         「」」」         「」」」         「」」」         「」」」         「」」」         「」」」         「」」」         「」」」         「」」」         「」」」         「」」」         「」」」         「」」」         「」」」         「」」」         「」」」         「」」」         「」」」         「」」」         「」」」         「」」」         「」」」         「」」」         「」」」         「」」」         「」」」         「」」」         「」」」         「」」」         「」」」         「」」」         「」」」         「」」」         「」」」         「」」」         「」」」         「」」」         「」」」         「」」」         「」」」         「」」」         「」」」         「」」」         「」」」         「」」」         「」」」         「」」」         「」」」         「」」」         「」」」         「」」」         「」」」         「」」」         「」」」         「」」」         「」」」         「」」」         「」」」         「」」」         「」」」         「」」」         「」」」         「」」」         「」」」         「」」」         「」」」         「」」」         「」」」         「」」」         「」」」         「」」」         「」」」         「」」」         「」」」         「」」」         」」」         「」」」         「」」」 | <ol> <li>管理者メニューで、ご契約先管理情報変更から<br/>利用者情報登録/変更をクリックします。</li> <li>⇒「利用者情報選択」画面が表示されます。</li> <li>変更をクリックします。</li> <li>⇒「ワンタイムパスワード利用形態設定」画面が表示されます。</li> </ol>                                                                                                    |
|----------------------------------------------------------------------------------------------------|----------------------------------------------------------------------------------------------------|
| <section-header><section-header><section-header><section-header><section-header><section-header><section-header></section-header></section-header></section-header></section-header></section-header></section-header></section-header>                                                                                                    | <ul> <li>③ 利用形態を選択します。</li> <li>③ 利用形態を選択します。</li> <li>④ 項目 前期</li> <li>全ての利用者が異なる 利用者ごとにトークンの登<br/>トークンを使用する 録ができます。</li> <li>※個別トークン使用</li> <li>全ての利用者が同じ 全利用者に対し一台のトー<br/>トークンを使用する シンを登録できます。</li> <li>※共通トークン使用</li> <li>・「全ての利用者が異なるトークンを使用する」の場合</li> <li>● 配 全ての利用者が同じトークンを使用するを選択した場合は、「ワンタイムパスワード利用登録方法(全ての利用<br/>者が異なるトークンを使用する」</li> <li>● 「全ての利用者が同じトークンを使用する」</li> <li>● 「全ての利用者が同じトークンを使用する」</li> <li>● 「全ての利用者が同じトークンを使用する」</li> <li>● 「全ての利用者が同じトークンを使用する」</li> <li>● 「シンタイムパスワード利用登録方法(全ての利用者が<br/>同じトークンを使用する)」</li> <li>● 「ワンタイムパスワード利用登録方法(全ての利用者が<br/>同じトークンを使用する)」</li> <li>④ 次へをクリックします。</li> <li>● 「ワンタイムパスワード利用形態設定をやめる場合は、<br/>(キンセル)</li> </ul> |

## 2. 利用登録/変更を行う

追加した利用者に対し、利用するトークンの登録を行います。 または、登録済のトークンから別のトークンへ変更する場合に行います。

操作説明

| こ気が点目でも向え、「と気が点目を有相なま」」と気が点目に合               ログオウ                 れた者で特徴を決くます。             気がりの温性物を支ま               コフィクル磁気気効素協な受/学家             ご気防た混成放きま             こころがた混成放きま             こころがた混成放きま             こころがた混成放きま             こころがた混成放きま             こころがた混成放きま             こころがた混成放きま             こころがた混成放きま             こころがた混成放きま             こころがた混成放きま             こころがた混成放きま             こころがた混成がま             こころがた混成がま             こころがた混成がま             こころがた混成がま             こころがた混成がま             こころがた混成がま             こころがた混成がま             こころがた混成がま             こころがた混成がま             このののの                 が用の名が描述のが同用が用たを定定する場合に、             第二             でに、             でのが、             が、             が、 | 1)          | <ul> <li>管理者メニュ</li> <li>利用者情報登</li> <li>⇒「利用者情</li> <li>利用登録</li> <li>をク</li> <li>⇒「ワンタイ<br/>示されます</li> </ul> | ーで、<br>ご契約先管<br>録/変更<br>をクリッ<br>報選択」<br>画面がま<br>リックします。<br>ムパスワード利用<br>。                                    | <u>理情報変更</u> から<br>ックします。<br>そ示されます。<br>登録」画面が表                                                            |
|----------------------------------------------------------------------------------------------------|-------------|----------------------------------------------------------------------------------------------------|----------------------------------------------------------------------------------------------------|----------------------------------------------------------------------------------------------------|
| 新規設録する場合は、 <b>三重型</b> を用して下さい。 変更する場合は、利用者特徴現取に目的のボタンを押して下さい。 現在、利用者は22人登録されています。 最大い人まで登録送来ます。 利用者情報選択 金、利用本は、カット(R)(A)                                                                                                    |             |                                                                                                    |                                                                                                    |                                                                                                    |
|                                                                                                    | 3<br>*<br>4 | 利用登録する<br>利用者が 10 名<br>スクロールバーに<br>シリアル番号<br>入力します。<br>トークン種類<br>ハードウェア<br>トークン<br>ソフトウェア<br>トークン              | 利用者を選択しま<br>2超える場合は、一覧<br>こて該当の利用者を表<br>およびワンタイ<br>シリアル番号<br>トークンの裏面に<br>記載<br>スマートフォンの<br>パスワード表示画<br>面に記載 | です。<br>の右側に表示される<br>示してください。<br>ムパスワードを<br>ワンタイム<br>パスワード<br>ボタンを押すと<br>表示<br>スマートフォン<br>のパスワード表<br>云画面に表示 |
|                                                                                                    | 5           | <ul> <li>5) 「ご契約先確認暗証番号」を入力し、OK</li> <li>5) リックします。</li> </ul>                                                 |                                                                                                    | 、力し、 <mark>OK</mark> をク                                                                                    |

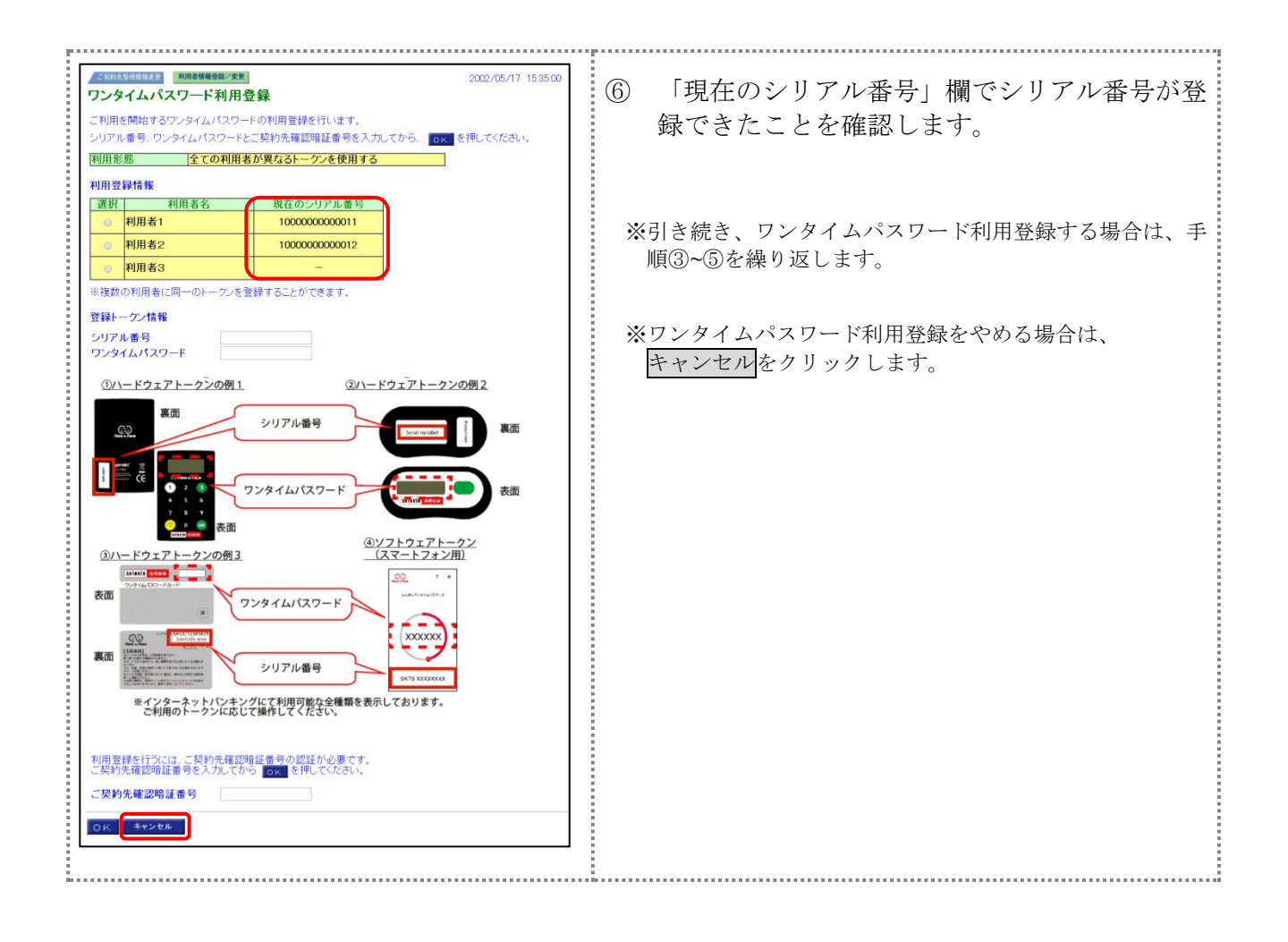

3. ワンタイムパスワードの利用登録解除

利用者に登録しているトークンの解除を行います。

#### 操作説明

|                                                                                                    | <ol> <li>管理者メニューで、ご契約先管理情報変更から</li> <li>利用者情報登録/変更をクリックします。</li> <li>⇒「利用者情報選択」画面が表示されます。</li> </ol>          |
|----------------------------------------------------------------------------------------------------|----------------------------------------------------------------------------------------------------|
| 利用名情報選択           ワンタイム/以フー+調証の利用指標を変更する場合は、         第二条相してください、           ワンタイム/以フー+調証の利用登録を行う場合は、         第三条相してください、           現在のSystem         全ての利用者が異ならーークンを使用する         第第           現在のSystem         全ての利用者が異ならーークンを使用する         第第           現在のSystem         全ての利用者が異ならーークンを使用する         第第           現在のSystem         全ての利用者が見ならーークンを使用する         第第           現在のSystem         全ての利用者が見ならーークンを使用する         第第           現在は新用         第二条相互いのののののののののののののののののののののののののののののののののののの                                                                                                    | <ul> <li>② 利用登録解除をクリックします。</li> <li>⇒「ワンタイムパスワード利用登録解除」画面が表示されます。</li> </ul>                                  |
| 最大の人まで登録出来ます。<br>利用名情報選択<br>東 利                                                                                                    |                                                                                                    |
| 2000/05/17 15:05:00           ワンタイムパスワード利用登録解除           ご利用しているワンタイムパスワードの利用登録解除を行います。           よろしければ対象の利用者を選択し、ご契約先確認論証書号を入力してから           ご都市の定状           利用者の選択           ご利用者           ご利用者           1000000000011           利用者2           100000000012                                                                                                    | <ul> <li>③ 利用登録解除する利用者を選択します。</li> <li>※利用者が 10 名を超える場合は、一覧の右側に表示される<br/>スクロールバーにて該当の利用者を表示してください。</li> </ul> |
| 利用登録解除を行うには、ご契約先確認時経費員の脱位が必要です。<br>ご契約先確認時経費員を入力してから、の <u>。</u> を用いてください。<br>ご <b>契約先確認時経費</b> 員<br>のK<br>キャンセル                                                                                                    | <ul> <li>④ 「ご契約先確認暗証番号」を入力し、OK</li> <li>● リックします。</li> </ul>                                                  |
|                                                                                                    | ⑤ 「シリアル番号」欄でシリアル番号が解除できたことを確認します。                                                                             |
| 理訳         利用者名         シリアル番号           ●         利用者1         100000000011           ●         利用者2         100000000012           利用者2         100000000012           利用者2         100000000012           利用者5         シリアル番号           シリアル番号         ア           シリアル番号         100000000012           利用者5         シリアル番号           シリアル番号         100000000012           シリアル番号         ア           シリアル番号         ア           シリアル         ア           シリアル         ア           シリアル         ア           シリア         ア           シリア         ア <tr< th=""><th>※引き続き、ワンタイムパスワード利用登録解除する場合は、<br/>手順③~④を繰り返します。</th></tr<> | ※引き続き、ワンタイムパスワード利用登録解除する場合は、<br>手順③~④を繰り返します。                                                                 |
| C.天沢70年29時註母兮                                                                                                    | ※ワンタイムパスワード利用登録解除をやめる場合は、<br><u>キャンセル</u> をクリックします。                                                           |